#### 購物方式 / 從產品頁面到購買頁面

我們的購物網站以日文運作。請閱讀指南並購物。我們只在日本出貨。

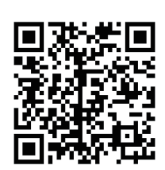

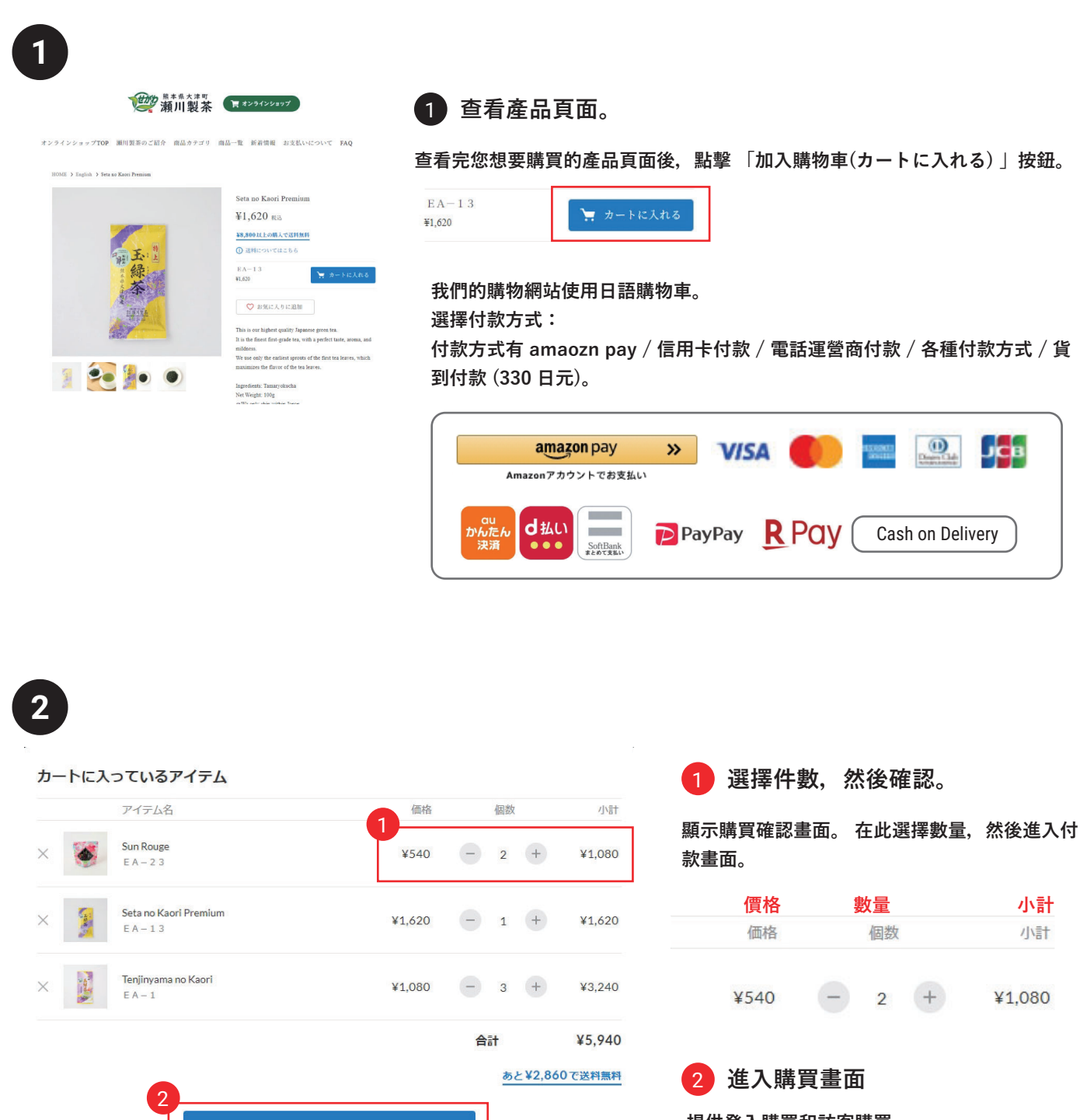

登入即可購買。

訪客購買

ゲスト購入する

ショッピングを続ける **繼續購物**  提供登入購買和訪客購買。 如果您是會員,請登入購買。 如果您不是會員,請選擇「訪客購買」。

#### 購物方式 / 購買頁面

我們的購物網站以日文運作。請閱讀指南並購物。我們只在日本出貨。

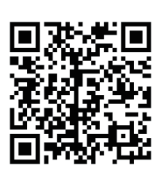

#### 輸入客戶資訊。 3

請輸入買家資訊和送貨地址。 如果您不是會員,請選擇訪客購買。

| 購買者資訊。   | 購入者さま                    |                                                   |                                     |        |  |  |  |  |  |
|----------|--------------------------|---------------------------------------------------|-------------------------------------|--------|--|--|--|--|--|
| 姓名。      | お名前                      | 姓                                                 | 名                                   |        |  |  |  |  |  |
| 郵遞區號     | 郵便番号                     | 1500011                                           | 都道府県・市区町村が自動ス                       | 力されます  |  |  |  |  |  |
| 州/省      | 都道府県                     | 選択してください 🔻                                        |                                     |        |  |  |  |  |  |
| 市/鎮/村    | 市区町村                     | 法谷区東                                              |                                     |        |  |  |  |  |  |
| 地址及起     | 番地以降                     | 3-16-3 エフニッセイ恵比寿ビル4階<br>※建物名・部屋番号がある場合は必ず入力してください |                                     |        |  |  |  |  |  |
| 電話號碼     | 電話番号                     | 08012345678<br>半角数字のみ・ハイフンなし                      |                                     |        |  |  |  |  |  |
| 電子郵件地址   | メールアドレス sample@stores.jp |                                                   |                                     |        |  |  |  |  |  |
| 送貨地址     | ご注文の配送                   |                                                   |                                     |        |  |  |  |  |  |
| 選擇。      | お届け先                     | <ul> <li>購入者さまのご住所</li> <li>別の住所を指定する</li> </ul>  | <mark>買家地址</mark><br>(ギフトなど) 設定另    | 一個地址。  |  |  |  |  |  |
| 註冊您的資料   | 情報の登録                    |                                                   |                                     |        |  |  |  |  |  |
| 成為會員     | 会員登録 任意                  | ✓ 会員になる<br>会員になると、マイページから?<br>次回ご注文時より、お名前や住所     | 主文履歴をご確認いただけます。<br>所、お支払い方法などの入力が省門 | 名できます。 |  |  |  |  |  |
| 成為電子郵件讀者 | メール購読 任意                 | <ul> <li>メールマガジン</li> <li>セール・新着情報</li> </ul>     |                                     |        |  |  |  |  |  |
|          |                          | お支<br>封<br>輸入                                     | ムい情報の入力へ<br>付款資訊                    |        |  |  |  |  |  |

https://segawaseicha.stores.jp

#### 購物方式 / 選擇付款方式。

我們的購物網站以日文運作。請閱讀指南並購物。我們只在日本出貨。

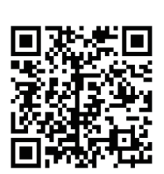

## 3 選擇付款方式

請選擇付款方式。信用卡付款 / 行動電話載具付款 / 各種付款方式 / 貨到付款

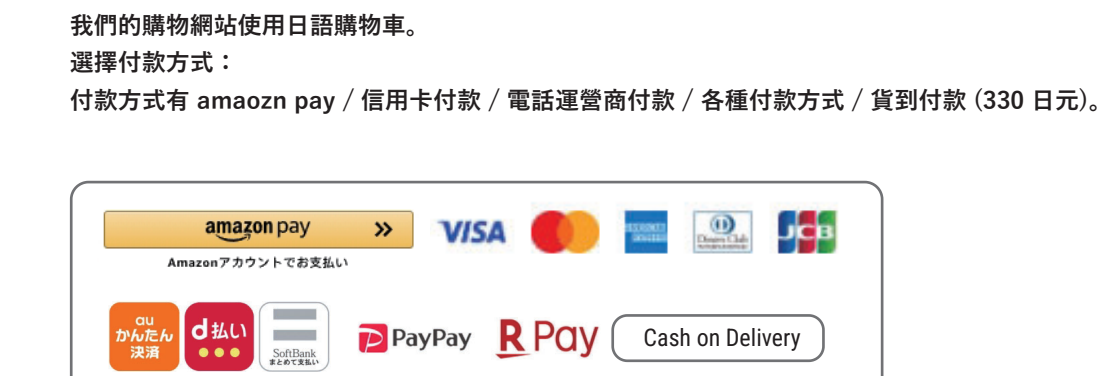

#### お支払い方法

| クレジットカード VISA 🛑 🔤 🔐 歸 ¥100以上で利用可<br>【エントリー不要】JCB/AMEX/Dinersのご利用でキャンペーン実施中!抽選でAmazonギフトカード5,000円分が当たる!<br>詳細はこちらをご確認ください。 |
|----------------------------------------------------------------------------------------------------|
| d払い                                                                                                    |
| auかんたん決済                                                                                                    |
| ソフトパンクまとめて支払い                                                                                                    |
| PayPay残高 P                                                                                                    |
| 楽天ペイ ¥100以上で利用可                                                                                                    |
| 代金引換(+手数料)                                                                                                    |
|                                                                                                    |

内容のご確認へ

# 購物方式 /最後確認畫面

我們的購物網站以日文運作。請閱讀指南並購物。我們只在日本出貨。

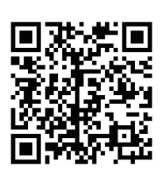

4

## 4 最後確認畫面

檢查買家輸入的資訊和付款方式,如果沒有更正,請按下訂單按鈕。

購入アイテム

| アイテム名                  |                                                                                        | 価格                                | 個数   | 小言十                                   |                 |          |
|------------------------|----------------------------------------------------------------------------------------|-----------------------------------|------|---------------------------------------|-----------------|----------|
| Sun Rouge<br>E A – 2 3 |                                                                                        | ¥540                              | 2    | ¥1,080                                |                 |          |
| Seta no Kaori Pro      | emium                                                                                  | ¥1,620                            | 1    | ¥1,620                                |                 |          |
| Tenjinyama no K        | aori                                                                                   | ¥1,080                            | 3    | ¥3,240                                |                 |          |
|                        |                                                                                        | 送料<br>代引き手数料<br><b>合計</b><br>内消費税 |      | ¥770<br>¥330<br><b>¥7,040</b><br>¥540 |                 |          |
| 購入者さま                  | 請核實購買者資訊                                                                               |                                   |      | 修正する                                  | 】 如果要進行修正,<br>】 | 請按下修正按鈕。 |
| お名前                    |                                                                                        |                                   |      |                                       |                 |          |
| ご住所                    |                                                                                        |                                   |      |                                       |                 |          |
| 電話番号                   |                                                                                        |                                   |      |                                       |                 |          |
| メールアドレス                | ▲ 入力したメールアドレスにお間違いない<br>「@stores.jp」からのメールを受信許可してください                                  | か、もう一度ご確認く                        | ださい。 |                                       |                 |          |
| お支払い方法                 | 瞭解如何付款。                                                                                |                                   |      | 修正する                                  |                 |          |
| お支払い方法                 | 代金引換(+手数料)                                                                             |                                   |      |                                       |                 |          |
|                        | 利用規約 とブライバシーボリシー および、<br>パシーボリシー に同意してご利用く<br>同意する(必須) 人間であることを理想します ecourt 注文する 注文・購買 | STORES のブライ 隠<br>ださい。<br>同意。      | 私權政  | 文策和使用化                                | 條款協議            |          |

## 購物方式 /最後確認畫面

我們的購物網站以日文運作。請閱讀指南並購物。我們只在日本出貨。

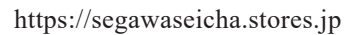

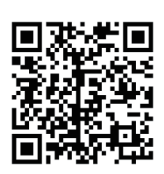

| 5 訂          | 「單完」                            | 戎畫         | 重和訂                                 | 單後電子                                                                                                    | 郵件                    |                                    |          |      |        |
|--------------|---------------------------------|------------|-------------------------------------|----------------------------------------------------------------------------------------------------|-----------------------|------------------------------------|----------|------|--------|
| 訂請           | 單完成後<br>注意,確                    | ,您¦<br>認電· | 将收到一封包<br>子郵件將以日                    | 含訂單詳細資<br>語發送。                                                                                                    | 料的電子郵                 | 3件。                                |          |      |        |
|              |                                 |            | ご願                                  | 入ありがとうる                                                                                                    | ございます                 |                                    |          |      |        |
|              |                                 |            | ご注文いただ。<br>メール                      | くと、お控えのメールがす<br>が届かない場合はこちら                                                                                                    | すぐに自動送信され<br>をご覧ください。 | ます。                                |          |      |        |
|              |                                 |            | オーダー番号                              | 1706154190                                                                                                    | )                     |                                    |          |      |        |
|              | Su                              | n Rouge    |                                     |                                                                                                    |                       | <b>?</b> >1793                     | X ポストする  |      |        |
|              | Se                              | ta no Kao  | ri Premium                          |                                                                                                    |                       | <b></b>                            | X ポストする  |      |        |
|              | Te                              | njinyama   | no Kaori                            |                                                                                                    |                       | <b>ি</b> স্যাস্টার                 | X ポストする  |      |        |
| 確認電子郵件以日文傳送。 |                                 |            |                                     | アンドン・     アンドン・     アン・     アン・     ア |                       |                                    |          |      |        |
| 差出人<br>瀬川製   | <mark>from</mark><br>茶オンラインジ    | ノヨップ・      | <hello@stores.jp></hello@stores.jp> |                                                                                                    |                       | た。ご注又内谷は」<br>Sun Rouge<br>種類:EA-23 | 以下の通りです。 | 数量:2 | ¥1,080 |
| 件名<br>【瀬川夢   | <mark>Subject</mark><br>製茶オンライン | ショッフ       | プご購入ありがとう                           | ございました。                                                                                                    |                       | Seta no Kaori Pren<br>種類:EA-13     | nium     | 数量:1 | ¥1,620 |
|              |                                 |            |                                     |                                                                                                    |                       | Tenjinyama no Kao<br>種類:E A 一 1    | ori      | 数量:3 | ¥3,240 |

¥770